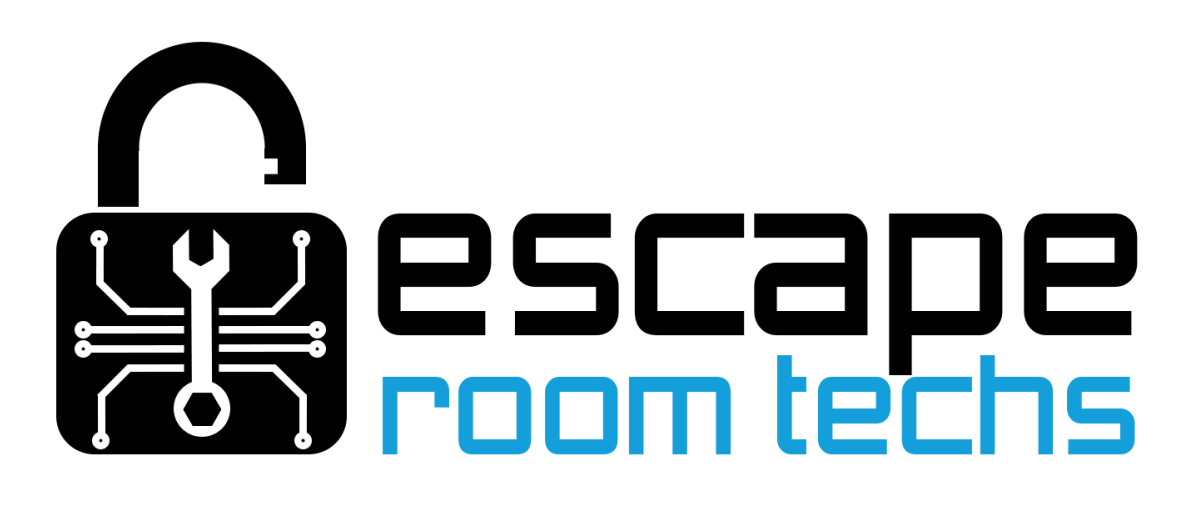

Houdini MC Setup

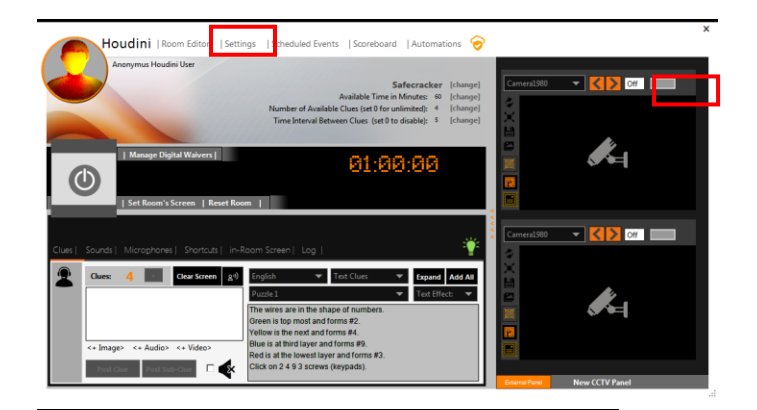

#### Settings

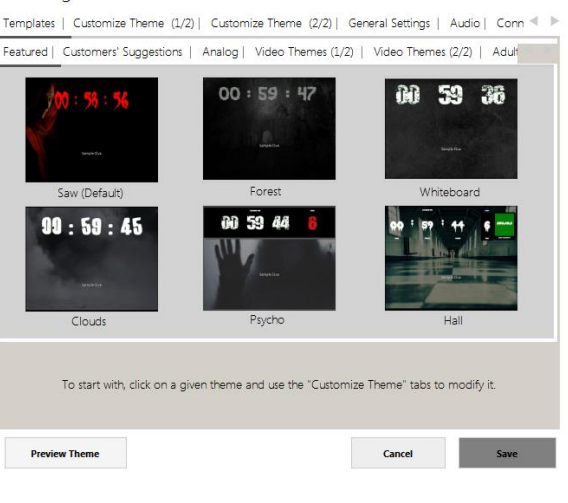

http://localhost: 1232 📑 /room.html

÷

Step 2: Synchronize you computer time with Internet time

Automatically Enable Remote Access When Application Begins

URL:

quest Button 10.0.1.120:14999/clue utton 10.0.1.120:14999/panic

10.0.1.120:14999/start

Automatically Enable Mobile Smart Menu When Application Begins

Automatically Enable Incoming HTTP GET Requests When Application Begins

Step 3: Select a Port 14997

equests:

Basic

Clue R

Remotely Star

Instructions

Port:

14999 🛨

Instructions

Preview Theme

On

Off

in-room Screen 10.0.1.120:14997/room.html

URL: 10.0.1.120:14997/console.html

Save Port

Message:

Cancel

Please Wait... Please be calm <br> He

# Scroll right and select the Connections tab

Start Houdini MC and select Settings

and check Automatically Enable Incoming HTTP GET Requests When Application Begins

Settings Audio | Connections Users | Alert Tones | "Take a Picture" Screen | Cameras | Waivers | LCD, < In-Room Screen URL: Remote Access: Step 1: Synchronize you mobile phone/remote PC time with internet time Off

**Enable Incoming HTTP GET Requests** 

# Receiving Events from BAC

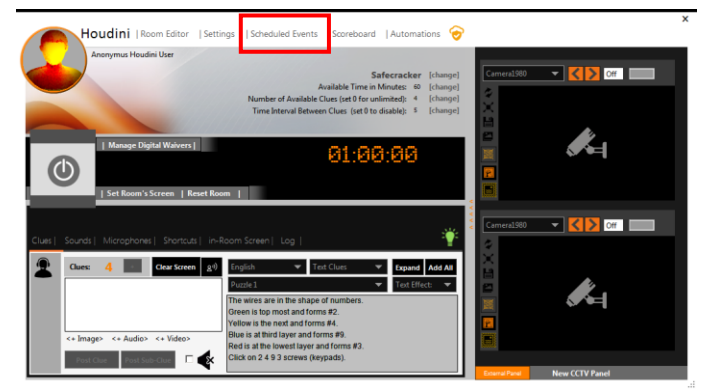

From the main menu select Scheduled Events

Scheduled Events | Export Events | Import Events

|    | Remaining Minutes     | Type of the Event | Content of the Event | Period           |
|----|-----------------------|-------------------|----------------------|------------------|
|    | Prefix:MyBAC/solve    | End Game: Success |                      | Normal and Bonus |
|    |                       |                   |                      |                  |
|    |                       |                   |                      |                  |
|    |                       |                   |                      |                  |
|    |                       |                   |                      |                  |
|    |                       |                   |                      |                  |
|    |                       |                   |                      |                  |
|    |                       |                   |                      |                  |
|    |                       |                   |                      |                  |
|    |                       |                   |                      |                  |
|    |                       |                   |                      |                  |
|    |                       |                   |                      |                  |
|    |                       |                   |                      |                  |
|    |                       |                   |                      |                  |
|    |                       |                   |                      |                  |
|    |                       |                   |                      |                  |
|    |                       |                   |                      |                  |
|    |                       |                   |                      |                  |
|    |                       |                   |                      |                  |
|    |                       |                   |                      |                  |
|    |                       |                   | Add Event E          | dit Event Delete |
|    |                       |                   |                      |                  |
| Ac | curacy= +/- 3 Seconds |                   |                      | ОК               |

Why can't I set an event to start at the end of the game ? These events depend on the result of the game (Success or Fail). To set an ending event go to "Settings->Customize Theme" Tab.

### Click Add event

| Event Type:      | incoming Event from a Smart Me                | chanism | <ul> <li>Initialization Event</li> </ul> |
|------------------|-----------------------------------------------|---------|------------------------------------------|
| URL to Listen:   | Timed-Event<br>ncoming Event from a Smart Mee | chanism |                                          |
| End Game: Succes | s                                             |         |                                          |
|                  |                                               |         |                                          |
|                  |                                               |         |                                          |
|                  |                                               |         |                                          |
|                  |                                               |         |                                          |
|                  |                                               |         |                                          |
|                  |                                               | Grand   | Favo Evont                               |
|                  |                                               | Cancer  | Save Event                               |
|                  |                                               |         |                                          |

Change Event Type to

### **Incoming Event from a Smart Mechanism**

Scheduled Events | Export Events | Import Events

|                                             | Event Type:              | Incoming Event from a S                           | mart Mechanism                            | Initialization Events   |
|---------------------------------------------|--------------------------|---------------------------------------------------|-------------------------------------------|-------------------------|
|                                             | End Game: Succ           | 255                                               |                                           | <b>~</b>                |
|                                             |                          |                                                   |                                           |                         |
|                                             |                          |                                                   |                                           |                         |
|                                             |                          |                                                   |                                           |                         |
|                                             |                          |                                                   | Cancel                                    | Save Changes            |
| Why can't I set an e                        | rent to start at the end | d of the game ?                                   |                                           |                         |
| Why can't I set an ei<br>These events depen | vent to start at the end | 1 of the game ?<br>game (Success or Fail). To set | Cancel<br>an ending event go to "Settings | ->Customize Theme" Tab. |

Set command string and choose an Event

For a list of available commands see the Network Commands document.

x

# Sending Events to BAC

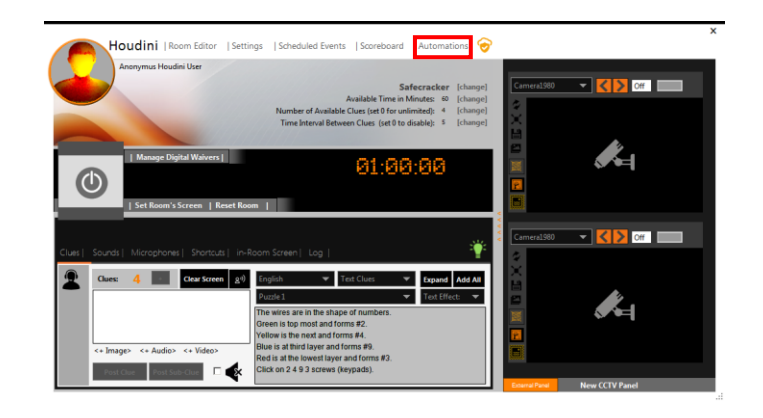

From the main menu select Automations

| dentifier: | Reset              |              | Categ   | ory: Defau | lt     |
|------------|--------------------|--------------|---------|------------|--------|
| GET Requ   | iest               |              |         |            |        |
| URL:       | http://10.0.1.111/ | 'MyBac/reset |         |            |        |
| POST Rec   | quest              |              |         |            |        |
| URL:       | http://            |              |         |            |        |
|            | Parameter          | Value        |         | Add        |        |
|            |                    |              |         |            | Delete |
|            | 1                  |              |         |            | Delete |
|            |                    |              | Execute | Save Cl    | nanges |
| Response:  |                    |              |         |            |        |
|            |                    |              |         |            |        |

### Select the HTTP Requests tab

| dentifier: | Reset                   |        | Category: | Default     |
|------------|-------------------------|--------|-----------|-------------|
| GET Req    | uest                    |        |           |             |
| URL:       | http://10.0.1.111/MyBac | /reset |           |             |
| O POST Re  | quest                   |        |           |             |
| URL:       | http://                 |        |           |             |
|            | Parameter V             | alue   |           |             |
|            |                         |        | A         | dd          |
|            |                         |        |           | Delete      |
|            | ,                       |        | _         |             |
|            |                         | Execut | e S       | ave Changes |
| Response:  |                         |        |           |             |
|            |                         |        |           |             |

Create an HTTP request for each command you want

to send to the BAC.

The get request has the form http://[BAC IP Address]/[BAC Command]

For a list of available commands see the Network Commands document.

### Game Start Event

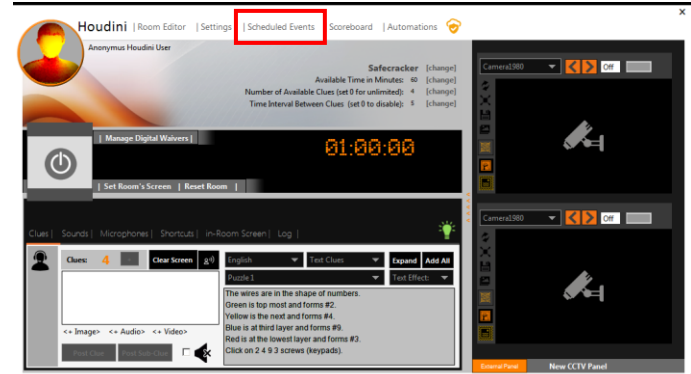

x

To add an initialization event (when the game starts), open Scheduled Events from the main menu

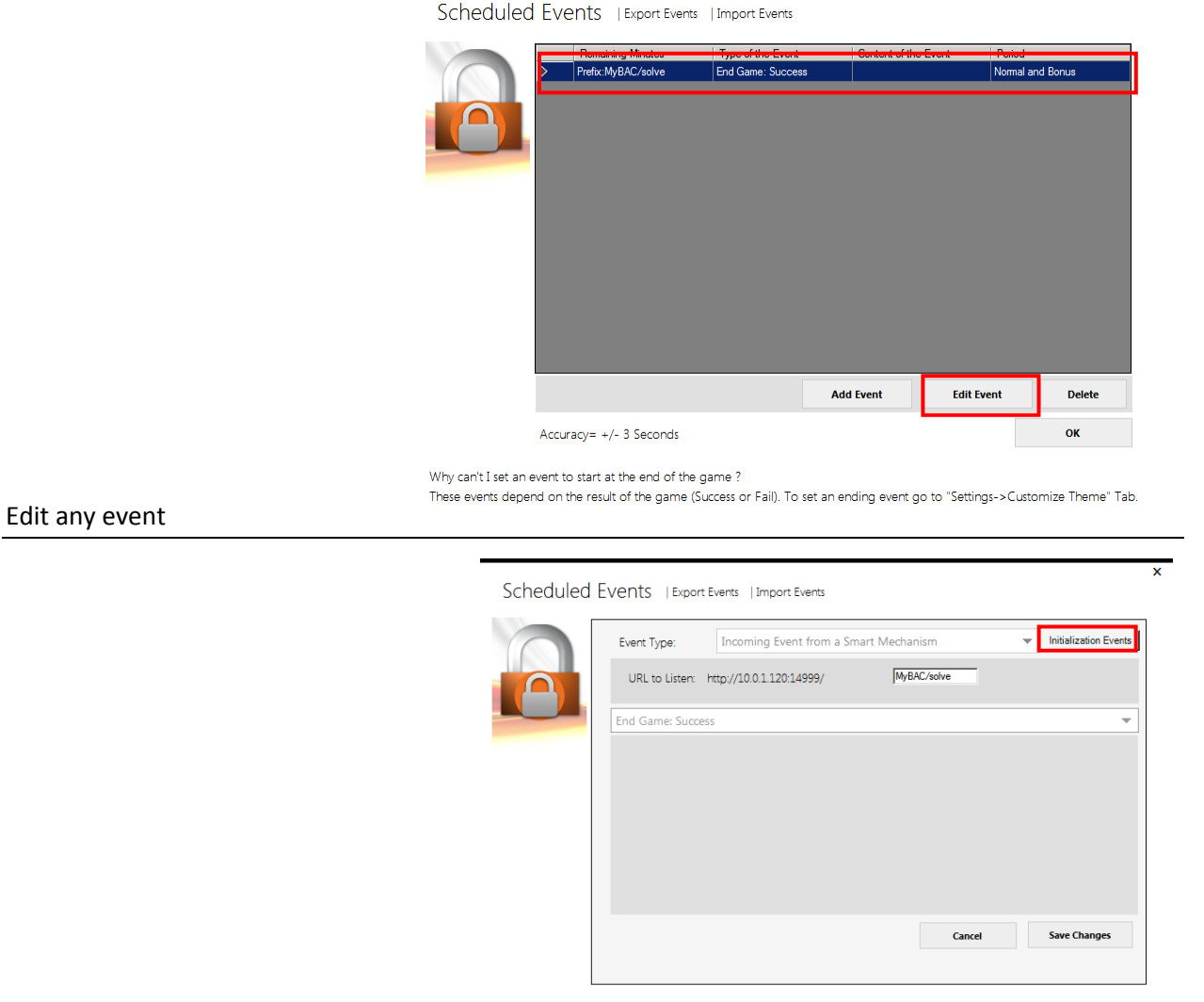

Why can't I set an event to start at the end of the game ?

Select Initialization Events

These events depend on the result of the game (Success or Fail). To set an ending event go to "Settings->Customize Theme" Tab.

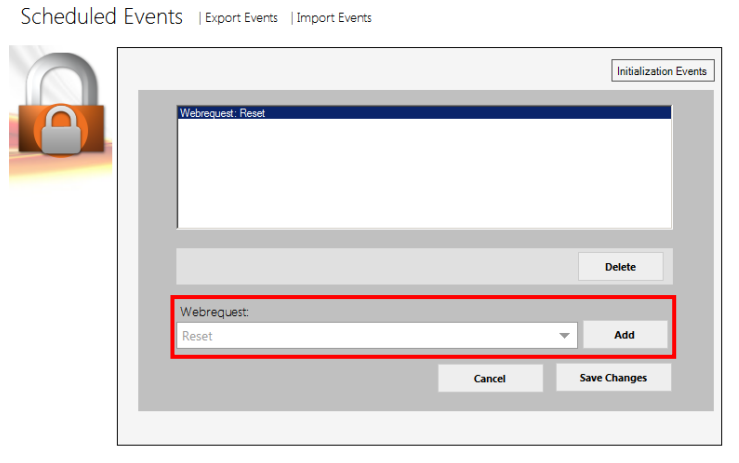

х

Why can't I set an event to start at the end of the game ? These events depend on the result of the game (Success or Fail). To set an ending event go to "Settings->Customize Theme" Tab.

Add any events you want to send to the

BAC on startup. These events are defined in the Sending Events to BAC section

### Game End Event

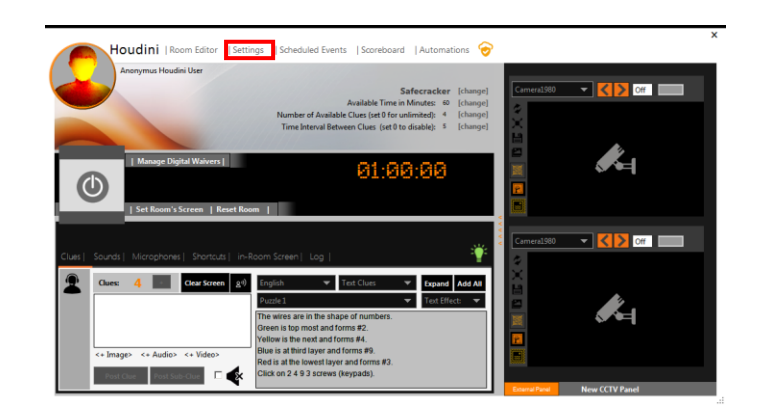

From the main menu select Settings

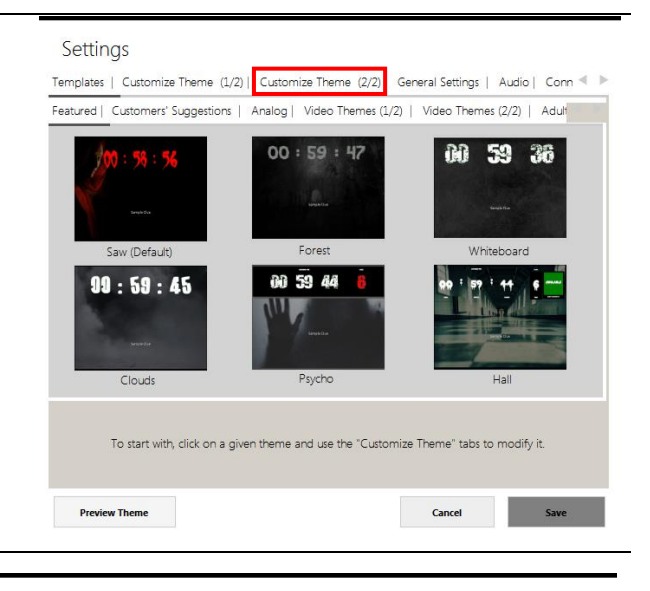

### Click the Customize Theme (2/2) tab

#### Settings

| the second second second second second second second second second second second second second second second se       |                                                                                                |                                                                                                 | nn 🔍 🕨 |
|----------------------------------------------------------------------------------------------------|------------------------------------------------------------------------------------------------|-------------------------------------------------------------------------------------------------|--------|
| in-room Screen Labels:                                                                                                |                                                                                                |                                                                                                 |        |
| Distance From Top                                                                                                    |                                                                                                | Available 00 % se                                                                               |        |
| Initial Messages: Ge<br>Countdown Before Start                                                                        | t Ready Good Luck                                                                              | [Intercom Image ] [Audio Clue Ima                                                               | ge]    |
| Video/Audio Intro                                                                                                    |                                                                                                |                                                                                                 |        |
| Intro File:                                                                                                    |                                                                                                |                                                                                                 |        |
|                                                                                                    | none                                                                                           | Background Color:                                                                               |        |
| At the end of the game (                                                                                              | Outro Videos and Ending-E                                                                      | Background Color:                                                                               |        |
| At the end of the game (                                                                                              | (Outro Videos and Ending-E                                                                     | Background Color:                                                                               |        |
| At the end of the game (<br>[ Text to Display ]                                                                       | Outro Videos and Ending-E<br>[Success:]<br>[Congratulations<br>You are                         | Background Color:                                                                               | 1      |
| At the end of the game (<br>[ Text to Display ]<br>[ Select Audio or Video ]                                          | Congratulations<br>None                                                                        | Background Color:                                                                               |        |
| At the end of the game (<br>[Text to Display]<br>[Select Audio or Video]<br>[HTTP Request]                            | (Outro Videos and Ending-B<br>[Success:]<br>Congratulations<br>> You are<br>None               | Background Color:                                                                               |        |
| At the end of the game (<br>[Text to Display]<br>[Select Audio or Video ]<br>[HTTP Request ]<br>[Raspberry Pi Event ] | Outro Videos and Ending-E<br>[Success:]<br>Congratulations<br>You are<br>None >> +<br>None + - | Background Color:<br>Vents):<br>Out of timesbr>You are Trap<br>None V 2 +<br>None V<br>None + - |        |

Set the requests you want to send back to the BAC

### bad ass manager

| General           | Game | Events | Room Control | Network | System |
|-------------------|------|--------|--------------|---------|--------|
| Selected Network: |      |        |              |         |        |
| Houdini MC        |      |        |              |         |        |
| Mac Address       |      |        |              |         |        |
| 0200ae000000      |      |        |              |         |        |
| My IP             |      |        |              |         |        |
| 124.1.0.10        |      |        |              |         |        |
| Gateway           |      |        |              |         |        |
| 1.1.0.10          |      |        |              |         |        |
| Subnet Mask       |      |        |              |         |        |
| 0.255.255.255     |      |        |              |         |        |
| DNS Server        |      |        |              |         |        |
| 8.8.8.8           |      |        |              |         |        |
| DHCP Enable       |      |        |              |         |        |
| Connection Status |      |        |              |         |        |
|                   |      |        |              |         |        |
| -                 |      |        |              |         |        |
| Host IP           |      |        |              |         |        |
| 10.0.1.120        |      |        |              |         |        |
| Caus              |      |        |              |         |        |
| Save              |      |        |              |         |        |
|                   |      |        |              |         |        |
| Home              |      |        |              |         |        |